## Installazione VPN per MAC O.S.

L'utilizzo del servizio VPN consiste in due fasi:

- Installazione dell'applicativo
- Accesso alla VPN

## Installazione dell'applicativo

Nella pagina SERVIZI VPN al link: <u>https://www.unimol.it/servizi/servizi-on-line-per-il-personale/servizio-vpn/</u> scaricare la cartella MacVPNUnimol09 cliccando su *"Programma per MAC OS"*.

Nella cartella saranno presenti:

- l'applicativo Tunnelblick3.85abuilt5601.dmg
- la cartella di configurazione VPN\_unimol.tblk
- Spostare l'applicativo Tunnelblick3.85abuilt5601.dmg sulla scrivania
- Eseguire (doppio click) il file Tunnelblick3.85abuilt5601.dmg
- Aprire la cartella MacVPNUnimol se non è già aperta
- Eseguire il file VPN\_unimol.tblk (che è stato creato, configurato e sostituito al posto dei file di configurazione)
- Autorizzare l'esecuzione inserendo la password di accesso al PC
- L'applicativo è così installato

## Accesso alla VPN (esecuzione dell'applicativo VPN)

A installazione avvenuta l'applicativo Tunnelblick (VPN\_Unimol) verrà aperto automaticamente all'avvio del PC sulla barra delle applicazioni in alto.

Per mandarlo in esecuzione cliccare sull'icona, e connetti VPN\_Unimol \_unimol

Eventualmente aprendo anche le Applicazioni o il Launchpad e doppio click sull'icona

si aprirà una finestra che richiede "nome utente e password" e bisognerà inserire il nome utente di accesso al wifi o rete di Ateneo che si utilizza abitualmente sul proprio PC dell'ufficio (esempio: pta.xxxxx per personale amministrativo).

Si potrà così accedere alle risorse d'Ateneo

Una eventuale prova (in caso si abbiano problemi) per verificare se l'accesso alla rete d'Ateneo è stato effettuato correttamente è di verificare l'IP di accesso che dovrà essere: 193.205.105.188.

Per effettuare tale prova, in google ricercare *"il mio ip"* e scegliere uno dei vari link, il primo generalmente è <u>http://www.ilmioip.it</u> che indicherà l'IP assegnato al PC.

Se l'IP è il 193.205.105.188 funziona tutto correttamente.

Se non dovesse essere questo, riprovare l'accesso, spegnendo il PC e accedendo nuovamente alla VPN. Se ci dovessero essere ancora problemi, disinstallare l'applicativo Tunnelblick, riavviare il PC, reinstallare l'applicativo.

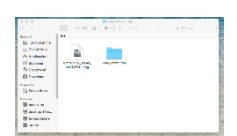

| Tunnelblick: Richiesto login |                                                                            |
|------------------------------|----------------------------------------------------------------------------|
| Poten<br>VPN                 | assarlo fomire uno usernama ed una password per<br>i collegare a<br>unimol |
| Username:                    | Salva nel Portachiavi                                                      |
| Password:                    | Seiva nel Portachiavi                                                      |
| Mostra sempre qu             | Annulla OK                                                                 |

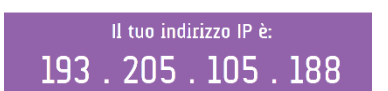

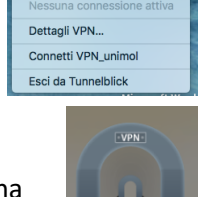

Mar 10:05 Q :=

180